Instrukcja składania wniosków aktualizacyjnych z zakresu działu XI "Podmioty wpisywane do rejestru z urzędu lub dokonujące aktualizacji wpisu, o których mowa w art. 51 ust. 1 ustawy z dnia 14 grudnia 2012 r. o odpadach".

# Krok 1.

Z zakładki "Wnioski" należy wybrać **"dodaj nowy wniosek"** i wybrać nowy wniosek aktualizacyjny.

## Krok 2.

Należy zweryfikować poprawność danych w automatycznie wypełnionej pierwszej karcie wniosku na podstawie danych zawartych w Rejestrze BDO, a następnie zaakceptować oświadczenie i wpisać numer telefonu i adres mailowy oraz wybrać komunikat "**Przejdź dalej".** 

# Krok 3.

Po otwarciu strony wniosku z miejscami prowadzenia działalności należy na danym miejscu uzupełnić informacje o posiadanych decyzjach z zakresu gospodarowania odpadami – kliknij "OPCJE" – **DECYZJE**.

W celu dodania nowej decyzji albo decyzji zmieniającej wybierz opcję **DODAJ DECYJĘ**. System wyświetli pusty formularz do wpisania danych o posiadanej decyzji. Po wypełnieniu należy wybrać komunikat **"Zapisz", a następnie "Cofnij"** do strony "Miejsca prowadzenia działalności"

| SZCZEGÓŁY DECY.        | ZJI<br>zji                                                                |                                                                                                    |
|------------------------|---------------------------------------------------------------------------|----------------------------------------------------------------------------------------------------|
| Data wydania decyzji * | Organ, który wydał decyzję                                                | Znak Decyzji                                                                                                    |
| 25-05-2012             | STAROSTA OSTROLĘCKI                                                       | R0\$.6230.9.2012                                                                                                    |
|                        |                                                                           |                                                                                                    |
| ZAKRES DECYZJI         |                                                                           |                                                                                                    |
| Rodzaj prowadzonej dzi | iałalności objętej decyzją *<br>✓ wytwarzanie odpadów □ zbieranie odpadów | Rodzaj decyzji *         zezwolenie na zbieranie odpadów         zezwolenie na przetwarzanie odpadów         pozwolenie zvieraznie odpadów         pozwolenie zvieraznie odpadów         pozwolenie zvieraznie odpadów         opzwolenie zvieraznie odpadów         ozwolenie zvieraznie odpadów         obcyzja zatwierzkajeca program gospodarowania odpadami         zezwolenie na przetwarzenie odpietku unieszkodliwiania odpadów wydotywczych         koncresja na podzierme składowanie odpadów         wpis do rejestru działalności regułowanej w zakresie odbierania odpadów komunalnych od właścicieli nieruchomości |

### Krok 4.

Następnie informacje o posiadanej decyzji należy uzupełnić w Dziale XI wpisu, na danym miejscu prowadzeniu działalności, którego dotyczy decyzja. Na właściwym miejscu prowadzenia działalności kliknij "OPCJE" – **TABELE** i uzupełnij Dział XI.

| Lista instalacji                                                      |                                                                                     |
|-----------------------------------------------------------------------|-------------------------------------------------------------------------------------|
| Podstawowe informacje o instalacji oraz decyzjach lub o wpisie, o któ | śrych mowa w art. 51 ust.1 ustawy o odpadach, odnoszących się do instalacji $^{st}$ |
| Dane instalacji                                                       |                                                                                     |
| Nazwa instalacji                                                      |                                                                                     |
|                                                                       |                                                                                     |
| WSPÓŁRZĘDNE GEOGRAFICZNE INSTALACJI                                   |                                                                                     |
| Współrzędna geograficzna X                                            | Współrzędna geograficzna Y                                                          |
|                                                                       |                                                                                     |
|                                                                       |                                                                                     |
|                                                                       |                                                                                     |
| Informacje o decyzjach związanych z gospodarką odpadami*              |                                                                                     |
|                                                                       |                                                                                     |

# Krok 5

### Dział XI wniosku zawiera odpowiednie informację:

- o decyzjach związanych z gospodarką odpadami (zezwolenie na zbieranie odpadów; zezwolenie na przetwarzanie odpadów; pozwolenie na wytwarzanie odpadów; pozwolenie zintegrowane), a także o decyzji zatwierdzającej program gospodarowania odpadami wydobywczymi, zezwoleniu na prowadzenie obiektu unieszkodliwiania odpadów wydobywczych, koncesji na podziemne składowanie odpadów,
- wskazanie czy jest prowadzona regeneracja olejów odpadowych w przypadku przetwarzania olejów odpadowych,
- wskazanie współrzędnych geograficznych wyłącznie w przypadku składowisk, spalarni czy współspalarni

✓ w przypadku decyzji na wytwarzanie odpadów, pozwolenia zintegrowanego należy wypełnić rubrykę dotyczącą nazwy instalacji zgodnie z otrzymaną decyzją, informacje o wydanej decyzji tj. datę, organ który ją wydał, znak, zakres decyzji, rodzaj instalacji gdzie należy wybrać opcję inne tak by była wpisana instalacja jak w nazwie, wskazanie czy jest prowadzona regeneracja olejów odpadowych zaznaczając opcję "NIE"

| Dane instalacji                                                                    |                                              |                                 |                            |                                     |                                     |                         |
|------------------------------------------------------------------------------------|----------------------------------------------|---------------------------------|----------------------------|-------------------------------------|-------------------------------------|-------------------------|
| Nazwa instalacji                                                                   |                                              |                                 |                            |                                     |                                     |                         |
| instalacja do chowu drobiu                                                         |                                              |                                 |                            |                                     |                                     |                         |
| WSPÓŁRZED                                                                          | NE GEOGRAFICZNE INSTALAC.II                  |                                 |                            |                                     |                                     |                         |
| Współrzędna                                                                        | geograficzna X                               |                                 | Współrzędna geograficzna Y |                                     |                                     |                         |
|                                                                                    |                                              |                                 |                            |                                     |                                     |                         |
|                                                                                    |                                              |                                 |                            |                                     |                                     |                         |
|                                                                                    |                                              |                                 |                            |                                     |                                     |                         |
| Informacje o                                                                       | decyzjach związanych z gospodarką odpadami " |                                 |                            |                                     |                                     |                         |
| Lp. Rodzaj provedzonej działalności objętej decyzją Data wydania decyzji (5d/mm/m) |                                              | Data wydania decyzji [dd/mm/mm] | Rodzaj decyzji             | Znak decyzji                        | Organ, który wydał decyzję          | Termin ważności decyzji |
| 1                                                                                  | 1 Wytwarzanie odpadów 22-01-2013             |                                 | pozwolenie zintegrowane    | PŚ-V.7222.8.2012.KS                 | Marszałek Województwa Mazowieckiego | bezterminowo            |
| 2 Wytwarzanie odpadów 27-07-2020                                                   |                                              | pozwolenie zintegrowane         | PZ-0P-IL7222.99.2020.0C    | Marszałek województwa Mazowieckiego | bezterminowo                        |                         |
| 3 Wytwarzanie odpadów 22.08-2019                                                   |                                              | pozwolenie zintegrowane         | PZ-PK-1.7222.23.2019.MD    | Marszałek Województwa Mazowieckiego | bezterminowo                        |                         |
| 4 Wytwarzanie odpadów 14-07-2015                                                   |                                              | pozwolenie zintegrowane         | PS-V.7222.8.2012.MR        | Marszałek Województwa Mazowieckiego | bezterminowo                        |                         |
|                                                                                    |                                              |                                 |                            |                                     |                                     |                         |

| Rodzaj instalacji lub urządzenia lub innej działalności w zakresie gospodarowania odpadami *                  |  |  |  |  |  |
|----------------------------------------------------------------------------------------------------|--|--|--|--|--|
| Spatamia kub współupatamia odpadów                                                                            |  |  |  |  |  |
| Instalacja da kompostowania odpudów                                                                           |  |  |  |  |  |
| instalacja do fermentacji odpadów                                                                             |  |  |  |  |  |
| Instalacja mechaniczno biologicznego przetwarzania zmieszanych odgadów komunalnych                            |  |  |  |  |  |
| Installacja mechanionego przetwarzania odpadów                                                                |  |  |  |  |  |
| Składowisko odpadów                                                                                           |  |  |  |  |  |
| ✓ Inne                                                                                                    |  |  |  |  |  |
| Inny notząj instalacji bu urządzenia;                                                                         |  |  |  |  |  |
| Instalacja do chowa drobiu                                                                                    |  |  |  |  |  |
|                                                                                                    |  |  |  |  |  |
|                                                                                                    |  |  |  |  |  |
| Informacje o stosowanym procesie recyklingu oraz o kodzie i nazwie rodzaju odpadów przyjmowanych do odzysku " |  |  |  |  |  |
| 1. Stosowany proces odzysku                                                                                   |  |  |  |  |  |
| Rudzij procesu odzysku                                                                                        |  |  |  |  |  |
|                                                                                                    |  |  |  |  |  |

| Moc przerobowa                                            |  |
|-----------------------------------------------------------|--|
| Moc przerobowa instalacji lub urządzeń (Mytrok)           |  |
|                                                           |  |
| Moc prantokwa części mechanicznej (Mg/rok)                |  |
|                                                           |  |
| Moc prantbowa części biologicznej [Mg/roł]                |  |
|                                                           |  |
|                                                           |  |
|                                                           |  |
|                                                           |  |
| nformacje o prowadzeniu regeneracji olejów odpadowych "   |  |
| Prowadzona jest regeneracja olejów odpadowych 🔿 Tak 🌒 Nie |  |

✓ w przypadku decyzji na zbieranie odpadów należy wypełnić rubrykę dotyczącą nazwy instalacji zgodnie z otrzymaną decyzją "zbieranie odpadów…", informacje o wydanej decyzji tj. datę, organ który ją wydał, znak, zakres decyzji, rodzaj instalacji gdzie należy wybrać opcję "zbieranie odpadów" oraz dodać kody odpadów przewidziane do zbierania w posiadanej decyzji, wskazanie czy jest prowadzona regeneracja olejów odpadowych zaznaczając opcję "NIE"

| s instalacji                                                                                                    |                                                 |                                 |                                 |                                       |                                       |            |
|----------------------------------------------------------------------------------------------------|-------------------------------------------------|---------------------------------|---------------------------------|---------------------------------------|---------------------------------------|------------|
| dstawowe informacje o instalacji oraz decyzjach lub o wpisie, o których mowa w art. 51 ust.1 ustawy o odpadach, odnoszących się do instalacji " |                                                 |                                 |                                 |                                       |                                       |            |
| Dane instalacji                                                                                                    |                                                 |                                 |                                 |                                       |                                       |            |
| Nazwa instal                                                                                                    | lacji                                           |                                 |                                 |                                       |                                       |            |
| Zbieranie o                                                                                                    | odpadów                                         |                                 |                                 |                                       |                                       |            |
| WSPÓŁRZĘC<br>Współrzędna                                                                                                    | DNE GEOGRAFICZNE INSTALACJI<br>a geograficzna X |                                 | Współrzędna geograficzna V      |                                       |                                       |            |
| Informacje o decyzjach związanych z gospodarką odpadami "                                                                                       |                                                 |                                 |                                 |                                       |                                       |            |
| Lp.                                                                                                    |                                                 |                                 |                                 |                                       |                                       |            |
| 1 Zbieranie odpadów 16-02-2018                                                                                                    |                                                 | zezwolenie na zbieranie odpadów | 0Ś-II.6233.250.2017.MAK         | Prezydent Miasta Stołecznego Warszawy | 30-05-2026                            |            |
| 2 Zbieranie odpadów 30-05-2016                                                                                                    |                                                 | zezwolenie na zbieranie odpadów | 0\$41.6233.120.2016.MAK         | Prezydent Miasta Stołecznego Warszawy | 30-05-2026                            |            |
| 3 Zbieranie odpadów 30-11-2015                                                                                                    |                                                 |                                 | zezwolenie na zbieranie odpadów | 0Ś-II.6233.213.2015.MAK               | Prezydent Miasta Stołecznego Warszawy | 27-11-2025 |
|                                                                                                    |                                                 |                                 |                                 |                                       |                                       |            |
|                                                                                                    |                                                 |                                 |                                 |                                       |                                       |            |

| todzaj in | stalacji lub urządzenia lub innej działalności w zakresie gospodarowania odpadami * |
|-----------|-------------------------------------------------------------------------------------|
| Spi       | alamia lub współspałamia odpadów                                                    |
| Ins       | talacja do kompostowania odpadów                                                    |
| Ins       | talacja do fermentacji odpadów                                                      |
| Ins       | talacja mechaniczno biologicznego przetwarzania zmieszanych odpadów komunalnych     |
| Ins       | talacja mechanicnego przetwarzania odpudów                                          |
| Skł       | adowisko odpadów                                                                    |
| 🗌 Inn     | e                                                                                   |
| 🗸 Zbi     | eranie odpadów                                                                      |
|           |                                                                                     |
| od i naz  | wa rodzajów zbieranych odpadów "                                                    |
| Lp.       | Kod i rođanj odpađu                                                                 |
| 1         | 00 03 08 Odpady z sortowania papieru i tektury przezraczone do recyklingu           |
| 2         | 07 02 13 Odgady tworyw sthucznych                                                   |

|       | Moc przerobowa                                       |  |  |  |  |  |
|-------|------------------------------------------------------|--|--|--|--|--|
|       | Moc przerobowa instalacji lub urządzeń (Mg/rok)      |  |  |  |  |  |
|       | Moc n7zeróhrwa cześci mechanicznej [Mo/rok]          |  |  |  |  |  |
|       |                                                      |  |  |  |  |  |
|       | Moc przerobowa części biologicznej [Mg/rok]          |  |  |  |  |  |
|       |                                                      |  |  |  |  |  |
|       |                                                      |  |  |  |  |  |
| Infor | rmania o novertraniu rangarancii olaidu odoadowech ' |  |  |  |  |  |
| Pro   | rmacje o prowadzeniu regeneracji olejów odpadowych ' |  |  |  |  |  |

✓ w przypadku decyzji na przetwarzanie odpadów należy wypełnić rubrykę dotyczącą nazwy instalacji zgodnie z otrzymaną decyzją "instalacja służąca do…" lub "przetwarzanie poza instalacją ….", informacje o wydanej decyzji tj. datę, organ który ją wydał, znak, zakres decyzji, rodzaj instalacji, informację o recyklingu – procesy "R" i "D" wraz z kodami odpadów oraz mocą przerobową instalacji [Mg/rok] (moc tylko dla procesów R3 i R5 i jak jest instalacja); np. moc instalacji = moc mechaniczna, wskazanie czy jest prowadzona regeneracja olejów odpadowych zaznaczając opcję "TAK" lub "NIE"

| Ista instalacji                                                                                                    |                                                                                                    |                                                                                                    |                                    |                                                                                           |                                  |                                                                            |                                       |  |  |
|----------------------------------------------------------------------------------------------------|----------------------------------------------------------------------------------------------------|----------------------------------------------------------------------------------------------------|------------------------------------|-------------------------------------------------------------------------------------------|----------------------------------|----------------------------------------------------------------------------|---------------------------------------|--|--|
| Podstawowe informacje o instalacji oraz decyzjach lub o wpisie, o których mowa w art. 51 ustawy o odpadach, odnoszących się do instalacji ' |                                                                                                    |                                                                                                    |                                    |                                                                                           |                                  |                                                                            |                                       |  |  |
| Dane                                                                                                    | Dane instalacji                                                                                                    |                                                                                                    |                                    |                                                                                           |                                  |                                                                            |                                       |  |  |
| Nazy                                                                                                    | va rostaloj                                                                                                    |                                                                                                    |                                    |                                                                                           |                                  |                                                                            |                                       |  |  |
| Pro                                                                                                    | Yzethwarzanie (odzysk) odpadów o kodach: 17 01 01, 17 01 02 na termie nieruchomości nr 4004/158 dołęb Mińsk Mazowiecki                                                                                                    |                                                                                                    |                                    |                                                                                           |                                  |                                                                            |                                       |  |  |
| WSP                                                                                                    | SPÓŁRZĘDNE GEOGRAFICZNE INSTALACJI                                                                                                    |                                                                                                    |                                    |                                                                                           |                                  |                                                                            |                                       |  |  |
| Wsp                                                                                                    | spółrzędna geograficzna X                                                                                                    |                                                                                                    |                                    | Współrzędna geograficzna Y                                                                |                                  |                                                                            |                                       |  |  |
|                                                                                                    |                                                                                                    |                                                                                                    |                                    |                                                                                           |                                  |                                                                            |                                       |  |  |
|                                                                                                    |                                                                                                    |                                                                                                    |                                    |                                                                                           |                                  |                                                                            |                                       |  |  |
| Inform                                                                                                    | rmacje o decyzjach związanych z gospodarką odpadam                                                                                                    | ni*                                                                                                    |                                    |                                                                                           |                                  |                                                                            |                                       |  |  |
|                                                                                                    |                                                                                                    |                                                                                                    |                                    |                                                                                           |                                  |                                                                            |                                       |  |  |
|                                                                                                    | In Doctrai prowactronal działalności obietal darsztia                                                                                                    | Data warlania dacurii [dd/mm/mm]                                                                               |                                    | Destrai dasurii                                                                           | Znak deputil                     | Ornan który wyriał danyria                                                 | Termin watności decyrii               |  |  |
|                                                                                                    | Lp. Rodzaj prowadzonej działalności objętej decyzją                                                                                                    | Data wydania decyzji [dd/mm/rrrr]                                                                              |                                    | Rodzaj decyzji                                                                            | Znak decyzji                     | Organ, który wydał decyzję                                                 | Termin ważności decyzji               |  |  |
|                                                                                                    | Lp. Rodzaj prowadzonej działalności objętej decyzją 1 przetwarzanie odpadów                                                                                                    | Data wydania decyzji [dd/mm/mm]<br>2013-02-27                                                                  | zezwolenie na przetwarzan          | Rođzej decyzji<br>e odpadów na podstawie ustawy z dnia 14 grudnia 2012 r. o odpadach      | Znak decyzji<br>WS.6233.9.2013   | Organ, który wydał decyzję<br>Starostwo Powiatowe w Mińsku Mazowieckim     | Termin waźności decyzji<br>2023-02-21 |  |  |
|                                                                                                    | Lp.         Rodzej prowadzonej działalności objętej decycją           1         przetwarzanie odpadów                                                                                                    | Data wydania decyrgi [dd/mm/mm]<br>2013-02-27                                                                  | zezwolenie na przetwarzan          | Rodzaj despaj<br>e odpadów na podstawie ustawy z dnia 14 grudnia 2012 r. o odpadach       | Znak decyzji<br>WS.6233.9.2013   | Organ, który wydał skryzije<br>Starostwo Powiatowe w Mińsku Mazowieckim    | Termin wsźności decyzji<br>2023-02-21 |  |  |
|                                                                                                    | Lp. Rodzaj prowadzowaj działalności objękuj decystją     przetwarzanie odpodów                                                                                                    | Data wydania decydji (dd/mm/rm]<br>2013-02-27                                                                  | zezwolenie na przetwarzan          | Rodinej dercyng<br>e odgaeddwr ne podatawle witawry z drias 14 grudhia 2012 r o odgaedach | Znak decyzji<br>WS 6233.9 2013   | Organ, który wydał decysję<br>Starostwo Powiatowe w Mińsku Mazowieckim     | Termin ważności decyzji<br>2023-02-21 |  |  |
| Rodzai in                                                                                                    | Lp Bottig provedtovelj disklenderi degelg decytig     prativezzarie odjudživ     prativezzarie odjudživ     stalacili lub uzradzenja lub konel dzialalności u s                                                                                                    | Data wydania decysti (stórms/mt)<br>2013-02-27                                                                 | zezwolenie na przetwarzan          | Rodnej dercyng<br>e odgosôfwr na podstawie wstawy z drias 14 grudnia 2012 r o odgosłach   | Znak decyzji<br>WS:6233.9.2013   | Digan, który wydał dwogrę<br>Starostwo Powiatowe w Mińsku Mazowieckim      | Termin wažności decyzji<br>2023-02-21 |  |  |
| Rodzaj in:                                                                                                    | Lp. Robring proveedbowej dokaleňské i objeky dokovyty     pratekovzávie ocipudálov  nostalacji lub urządzenia lub innej działalności w z                                                                                                    | Data vydaria decytj (šd/mn/m)<br>2013-02-27<br>zakresie gospodarowania odpadar                                 | zezwolenie na przetwarzan<br>mi *  | Rodný dvogný<br>e odpudůl v na podstavile ustavný z dína 14 grudnia 2012 r. o odpadach    | Znak decytji<br>WS 6233 9 2013   | Ogus, który wyska diwsydg<br>Stanostiwo Powiatowe w Mińskis Macowieckim    | Termin watności decyzji               |  |  |
| Rodzaj in:                                                                                                    | La Bodzie provedzowej dzielektości objekty dwojny     przetwarzanie odpadów  nostalacji lub urządzenia lub innej dzielalności w z palamia lub współspalamia odpadów                                                                                                    | Data wydwia decysj Sófrmerhmi<br>2013-02-27<br>zakresie gospodarowania odpadar                                 | zezwolerie na przetwarzan<br>ni *  | Robrej decyraj<br>e odgudów na podstuwie ustawy z dna 14 grudnia 2012 r. o odgudach       | Zhak desyşli<br>WS 6233 9 2013   | Ogais, któly wyska diwsyty<br>Starostiwo Powiatowe w Mifrakis Macowieckim  | Termin watoolo devyzji<br>2023/02/21  |  |  |
| Rodzaj in:<br>Spa                                                                                                    | Lp. Bodzie provedzowej dzielektości objekto docycją     practiwarzanie odpadów  nstalacji lub urządzenia lub innej działalności w z  alamia lub współspalamia odpadów stalacja do kompostowania odpadów                                                                                                    | Data wydania decysj (3d/mer/m)<br>2013-02-27<br>zakresie gospodarowania odpadar                                | zezwolenie na przetwarzan<br>mi *  | Robraj despraj                                                                            | Znak decydji<br>WS 6233 9 2013   | Organi, któly wyskał desystę<br>Starochno Powiatowe w Mifraku Macowieckim  | Termin wsitoolid decygi               |  |  |
| Rodzaj inst                                                                                                    | Lp Bodzą prowedzową działański dzięde dwojeg     practiwarzanie odgadów  Instalacji lub urządzenia lub innej działalności w z  aslamia lub współspalamia odgadów stalacja do kompostowania odgadów stalacja do kompostowania odgadów                                                                                                    | Data wydania decysj (3d/mer/m)<br>2013-02-27<br>zakresie gospodarowania odpadar                                | zeosolene na przetwarzan<br>mi     | Robraj despraj                                                                            | Znak derygi<br>WS 6233 9 2013    | Organi, któly wyskał desystę<br>Starochno Powiatowe w Mifraku Macowieckim  | Termin watholid decycji               |  |  |
| Rodzaj ins<br>Spa<br>Inst                                                                                                    | Lp Bodzą prowedzonę dzieleński dojek dosycją     practiwarzanie odpadów  Instalacji lub urządzenia lub innej działalności w z  alamia lub współspalamia odpadów stalacja do kompostowania odpadów stalacja do fermentacji odpadów stalacja do fermentacji odpadów                                                                                                    | Dots wydania decysj (36/mer/m)<br>2013-02-27<br>zakresie gospodarowania odpadar                                | accoderie na postieuzan            | Robraj despraj                                                                            | 27nk doydj<br>W5.6231.92013      | Organi, któly wyskał desystę                                               | Termin watchold decygi                |  |  |
| Rodzaj ins<br>Spa<br>Inst<br>Inst<br>Inst                                                                                                   | La Bodzą prowedzonę dzieleński dajed dosyżą     practiwarzanie odpadów  Instalacji lub urządzenia lub innej działalności w z  alamia lub współspalamia odpadów stalacja do kompostowania odpadów stalacja do fermentacji odpadów stalacja do fermentacji odpadów stalacja mechaniczno biologicznego przetwarzania zmi stalacja mechaniczno biologicznego przetwarzania zmi stalacja mechaniczno biologicznego przetwarzania odpadów                                                                                                    | Dots wydaia degoj (36/mer/m)<br>2013-02-27<br>zakresie gospodarowania odpadar<br>ieszanych odpadów komunalnych | accoderie na postieuzan            | Robraj despraj                                                                            | 21nk doydf<br>W5 6231 5 2013     | Ogus, któly wydał disycją<br>Starostwo Powiatowe w Mifraku Macoweckim      | Termin ws/2006/decypj                 |  |  |
| Rodzaj ins<br>Spa<br>Inst<br>Inst                                                                                                    | En Bodzie prowedzowej działałoście dziękej dwojny     Porziewszanie odpadów mstalacji lub urządzenia lub innej działałości w z alamia lub współspalamia odpadów stalacja do formentacji odpadów stalacja do fermentacji odpadów stalacja mechaniczno biologicznego przetwarzania zmi stalacja mechaniczno biologicznego przetwarzania zmi stalacja mechaniczno biologicznego przetwarzania zmi stalacja mechanicznego przetwarzania odpadów                                                                                                    | Data wydana degog (bółmowini<br>2013-02-27<br>zakresie gospodarowania odpadar<br>leszanych odpadów komunalnych | accordance na prostourcan          | Roting degraf<br>e odpadów na podstawie ustawy z dnia 14 grudnia 2012 r. o odpaduch       | 7:04 decyt)<br>W5-6223 5-2013    | Opus, któly wydał disysty                                                  | Termin ws/2006/decypi                 |  |  |
| Rodzaj ins<br>Spa<br>Inst<br>Inst<br>Inst                                                                                                   | Endetig providencegi datalanderi dageng dengogi     Parateurzarer odjustów  Instalaciji tub urządzenia tub innej działalności w z  atalamia tub współspałamia odpadów stalacija do fermentaciji odpadów stalacija mechaniczno biologicznego przetwarzania zmi stalacija mechaniczno biologicznego przetwarzania zmi stalacija mechaniczno biologicznego przetwarzania zmi stalacija mechaniczno biologicznego przetwarzania zmi stalacija mechaniczno biologicznego przetwarzania zmi stalacija mechaniczno biologicznego przetwarzania zmi stalacija mechaniczno biologicznego przetwarzania zmi stalacija mechaniczno biologicznego przetwarzania odpadów                                                                                                    | Data wydana degog (ddfmortm)<br>2013-00-27<br>xakresie gospodarowania odpadar<br>ieszanych odpadów komunalnych | ni,                                | Roting desped                                                                             | 2744 doxyf)<br>W5-6223 5-2013    | Opus, któly wykał dwycją<br>Starottwo Powatowe w Mińsku Macoweckim         | Termin ws/2006/decypi                 |  |  |
| Rodzaj ins<br>Spa<br>Inst<br>Inst<br>Inst<br>Skła<br>V Inne                                                                                 | botog provednovej dralekodci dajenj dvojog     botog provednovej dralekodci dajenj dvojog     prativarzanie odjaudole  nstalalocji lub urządzenia lub innej działalności w z  atalamia lub współspalarnia odpadów stalacja do kompostowania odpadów stalacja mechaniczno biologicznego przetwarzania zmi stalacja mechaniczno biologicznego przetwarzania zmi stalacja mechaniczno biologicznego przetwarzania odpadów stalacja mechaniczno biologicznego przetwarzania odpadów ne                                                                                                    | Data wydana degog (bółmowini<br>2013-00-27<br>zakresie gospodarowania odpadar<br>ieszanych odpadów komunalnych | acconduction on prostourcau        | Robing desgraf<br>e odpadów na podstawie ustawy z dnia 14 grudnia 2012 r. o odpadach      | 2 Toka decytřj<br>WS-6223 S 2013 | Opus, któly wykał dwycją<br>Starostwo Powatowe w Mińsku Macoweckim         | Termin ws/2006/decypi                 |  |  |
| Rodzaj inst Spa Inst Inst Skit                                                                                                    | bota provednovej drakehodol dapeli skopoje     bota provednovej drakehodol dapeli skopoje     prativarzanie odpadóle  instalaciji lub urządzenia lub innej działalności w z alalimia lub współspalamia odpadów stalacja do kompostowania odpadów stalacja mechaniczno biologicznego przetwarzania zmi stalacja mechaniczno biologicznego przetwarzania zmi stalacja mechaniczno biologicznego przetwarzania zmi stalacja mechaniczno biologicznego przetwarzania zmi stalacja mechaniczno biologicznego przetwarzania zmi stalacja mechaniczno biologicznego przetwarzania odpadów stalacja mechaniczno biologicznego przetwarzania odpadów stalacja mechaniczno biologicznego przetwarzania odpa | Data wydwia dwydy (bd/motryf)                                                                                  | acoscilente na prostourzan<br>ni * | Robrig desprof                                                                            | 2 Inia diceytří                  | Ogais, któly wykał discycję<br>Starostwo Powiatowe w Mifelia u Macowieskim | Termin ws/20040 dev;pgi               |  |  |

| informacje o stosowanym procesie recyklingu oraz o kodzie i nazwie rodzaju odpadów przyjmowanych do odzysku ' |                                                                                            |                                                           |   |  |  |  |  |
|----------------------------------------------------------------------------------------------------|--------------------------------------------------------------------------------------------|-----------------------------------------------------------|---|--|--|--|--|
| 1. Stosowa                                                                                                    | 1. Stosowany proces odzysku                                                                |                                                           |   |  |  |  |  |
| Rodzaj pro                                                                                                    | Rodzaj procesu dzysku                                                                      |                                                           |   |  |  |  |  |
| R12 W                                                                                                    | ýmiana odpadów w celu poddania ich któremukolwiek z procesów wymienionych w pozycji R1–R11 |                                                           |   |  |  |  |  |
| Kod i roc                                                                                                    | izaj odpadów                                                                               |                                                           |   |  |  |  |  |
|                                                                                                    |                                                                                            |                                                           |   |  |  |  |  |
| Lp.                                                                                                    | Kod i rodzaj odpadu                                                                        | Moc przerobowa instalacji służącej do recyklingu (MG/rok) | _ |  |  |  |  |
| 1                                                                                                    | 17 01 01 Odpady belonu oraz gruz belonowy z nazbiórek i remontów                           | 119000                                                    |   |  |  |  |  |
| 2                                                                                                    | 17 01 02 Gnaz centery                                                                      | \$1000                                                    |   |  |  |  |  |
|                                                                                                    |                                                                                            |                                                           |   |  |  |  |  |
|                                                                                                    |                                                                                            |                                                           |   |  |  |  |  |
|                                                                                                    |                                                                                            |                                                           |   |  |  |  |  |
| Moc przerobo                                                                                                  | wa                                                                                         |                                                           |   |  |  |  |  |
| Moc przerob                                                                                                   | wa instalacji lub urządzeń [Mg/rok]                                                        |                                                           |   |  |  |  |  |
| 170000                                                                                                    |                                                                                            |                                                           |   |  |  |  |  |
| Moc przerobi                                                                                                  | wa części mechanicznej [Mg/rok]                                                            |                                                           |   |  |  |  |  |
|                                                                                                    |                                                                                            |                                                           |   |  |  |  |  |
| Moc przerob                                                                                                   | owa części biologicznej (Mg/rok)                                                           |                                                           |   |  |  |  |  |
| L                                                                                                    |                                                                                            |                                                           |   |  |  |  |  |
|                                                                                                    |                                                                                            |                                                           |   |  |  |  |  |

| Informacje o prowadzeniu regeneracji olejów odpadowych '  |
|-----------------------------------------------------------|
| Prowadzona jest regeneracja olejów odpadowych 🔿 Tak 🕘 Nie |

W momencie uzupełnienia wszystkich wymaganych informacji należy wybrać komunikat "Zapisz" i przechodząc przez kolejne okno wniosku wybrać komunika "Wyślij"